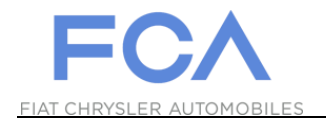

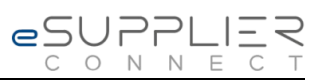

## **Primeiro Login**

## eSupplierConnect

31 de Agosto 2017

Versão 7

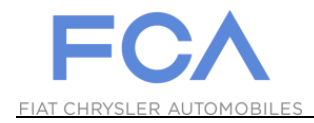

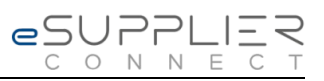

## PRIMEIRO ACESSO AO PORTAL

| 1 | Acesse o Portal eSupplierConnect: <u>https://www.esupplierconnect.com</u> |
|---|---------------------------------------------------------------------------|
| 2 | <image/> <image/>                                                         |

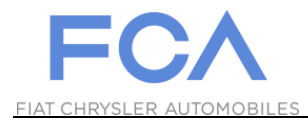

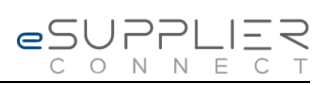

| 3 | Insira a User ID enviada a você por e-mail.                                                                                                    |
|---|----------------------------------------------------------------------------------------------------|
| 4 | Insira a senha inicial enviada a você no e-mail de comunicação (a mesma inserida na tela anterior). To change your password, type the old and the new password in the correct fields.   Insira a nova senha (por favor, verifique as regras exibidas no quadro). W26086A   Para confirmar a senha, repita a nova senha digitada. New password   Para confirmar a senha, repita a nova senha digitada. New password should be at least 8 characters   1. Basword lenters (1, p. 2, 3, 4, 5, 6, 7, 8, 9) Special characters (1, p. 7, -1, 2, 3, 4, 5, 6, 7, 8, 9)   Para confirmar or user 1D Special characters (1, p. 7, -1, 2, 1, 4, 5, 6, 7, 8, 9) |
|   | Pressione o botão CHANGE<br>PASSWORD para finalizar.                                                                                                    |